# Nouvelle façon d'activer vos contenus numériques sur maZoneCEC

## Pour une rentrée simplifiée

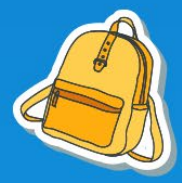

Vous êtes un(e) enseignant(e) en anglais langue seconde au primaire.

Voici comment activer vos contenus numériques en 3 étapes faciles :

- Étape 1 : Activation
- Étape 2 : Validation
- Étape 3 : Création de votre groupe d'élèves

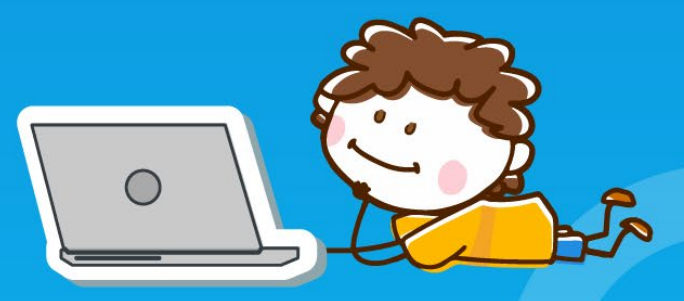

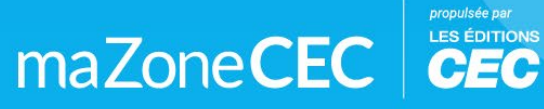

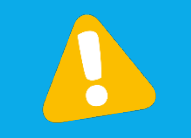

Rappel : Pour activer un contenu numérique d'une collection CEC, vous devez d'abord avoir un compte maZoneCEC et vous y connecter : <u>http://www.mazonecec.com</u>.

### Étape 1 : Activation

Cliquez d'abord sur le « + » pour ajouter les contenus numériques de votre collection CEC dans votre bibliothèque.

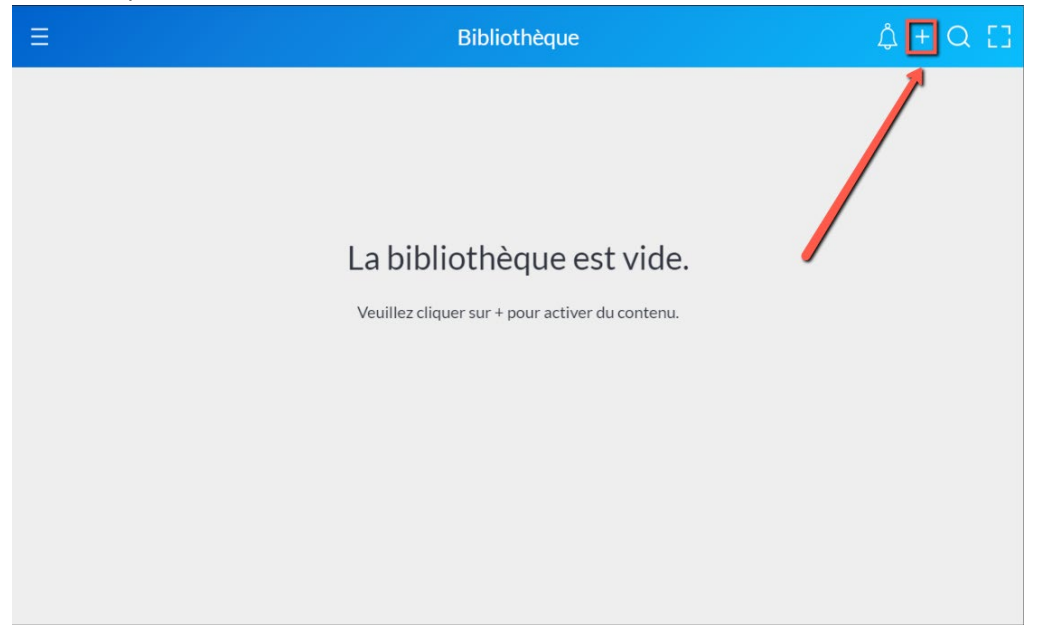

Entrez le code d'activation (8 lettres) de votre collection CEC que vous avez reçu par courriel. Cliquez ensuite sur « Soumettre ».

| maZone CEC                                                                                                    |
|----------------------------------------------------------------------------------------------------|
| Caroline Valiquette                                                                                                    |
| Activation Validation Finalisation<br>Ajoutez du contenu à votre bibliothèque maZoneCEC à l'aide du code d'activation du contenu numérique |
| Code d'activation<br>XWCXMSVM                                                                                                    |
| Annuler Soumettre                                                                                                    |

## Étape 2 : Validation

Voici un aperçu de tous les contenus numériques de votre collection CEC qui s'ajouteront à votre bibliothèque.

Cliquez sur « Continuer ».

| Activation Validation Finalisation                  |
|-----------------------------------------------------|
| Validation                                          |
| Contenu numérique lié au code d'activation WLFFLJUG |
| Durée : 1 an (expiration : 31 juillet 2022)         |
| Retour Continuer                                    |

## Lisez les termes et conditions, cochez la case d'acceptation et cliquez sur « Continuer ».

|                                                                                                    | Termes et condi                                                                                                    | tions                                                                                                    |                                                                                                    |
|----------------------------------------------------------------------------------------------------|----------------------------------------------------------------------------------------------------|----------------------------------------------------------------------------------------------------|----------------------------------------------------------------------------------------------------|
| Pomorquos próliminairos                                                                                                    |                                                                                                    |                                                                                                    |                                                                                                    |
| Les Éditions CEC inc. (« CEC ») exp<br>internet www.mazonecec.com ( w<br>professeurs,élèves et étudiants de<br>Plateforme est également une zon<br>contenus, y compris, notamment, l<br>les clips vidéo, les animations, les a<br>Le présent contrat énonce les mod<br>entre la personne physique (soit l'i<br>utilise la Plateforme et CEC. Toute<br>être appliquée. | loltent le service maZoneC<br>www.myceczone.com). Cette<br>consulter et personnaliser<br>e de travail permettant la p<br>es textes, les photographie<br>ctivités interactives (collec<br>lalités d'utilisation de la Pla<br>Jtilisateur, tel que ce terme<br>version de ce contrat mod | EC (la « Plateforme ») sur le s<br>Plateforme permet aux ense<br>le matériel numérique de CE<br>ersonnalisation et le partage<br>, les images, les illustrations,<br>tivement nommé les « Éléme<br>teforme et constitue une ent<br>est plus amplement défini ci<br>fiée par l'Utilisateur est inva | site<br>elgnants,<br>IC. La<br>e de certains<br>, les clips audio,<br>ents »).<br>rente légale<br>-dessous) qui<br>lide et ne peut |
| À moins d'indication contraire, la p<br>propriété des Éditions CEC inc. La<br>protégés, notamment en vertu des<br>marques de commerce. En accédai                                                                                                    | présente plateforme numér<br>Plateforme (tel que ce tern<br>lois canadiennes et interna<br>nt à la Plateforme, l'Utilisat                                                                                                    | ique MaZoneCEC et son con<br>le est défini ci-dessous) et so<br>itionales en matière de droit<br>eur confirme qu'il est en acco                                                                                                    | tenu sont la<br>in Contenu sont<br>d'auteur et de<br>ord avec les                                                                  |
| <ul> <li>Accepter les termes et conditions</li> </ul>                                                                                                    |                                                                                                    |                                                                                                    |                                                                                                    |
|                                                                                                    |                                                                                                    | Retour                                                                                                    | Continuer                                                                                                    |

#### Étape 3 : Création de groupe

À cette étape, vous allez créer des groupes **pour le niveau scolaire de la collection CEC que vous venez d'activer** (dans l'exemple précédent, il s'agit de la troisième année du primaire).

- Entrez le nom que vous souhaitez donner à votre premier groupe d'élèves.
- Entrez un mot de passe commun (au moins 8 caractères incluant au moins 1 chiffre) pour tous les élèves de votre groupe.
- Sélectionnez le nombre d'élèves que vous avez cette année dans ce groupe.

Si vous désirez ajouter des groupes supplémentaires **pour le niveau scolaire de la collection CEC que vous venez d'activer**, cliquez sur « Ajouter un nouveau groupe ».

|                                                 | Activation Validation Création de groupe                                                        |
|-------------------------------------------------|-------------------------------------------------------------------------------------------------|
|                                                 | ** **                                                                                           |
|                                                 | Créer un groupe pour partager le contenu de Friends 3.                                          |
|                                                 | Nombre d'élèves utilisant la licence : 🕹 30/90 élèves 🚰 Rappel du nombre de licences utilisées. |
|                                                 | Niveau d'enseignement Primaire 3ème année                                                       |
|                                                 | Nom du groupe Mot de passe commun à tous les élèves Nombre d'élèves                             |
| Pour ajouter<br>des groupes<br>supplémentaires. | Ajouter un nouveau groupe                                                                       |
|                                                 | Plus tard Créor                                                                                 |

Quand le paramétrage des groupes est terminé, cliquez sur « Créer ».

Voici la confirmation de la création de vos groupes.

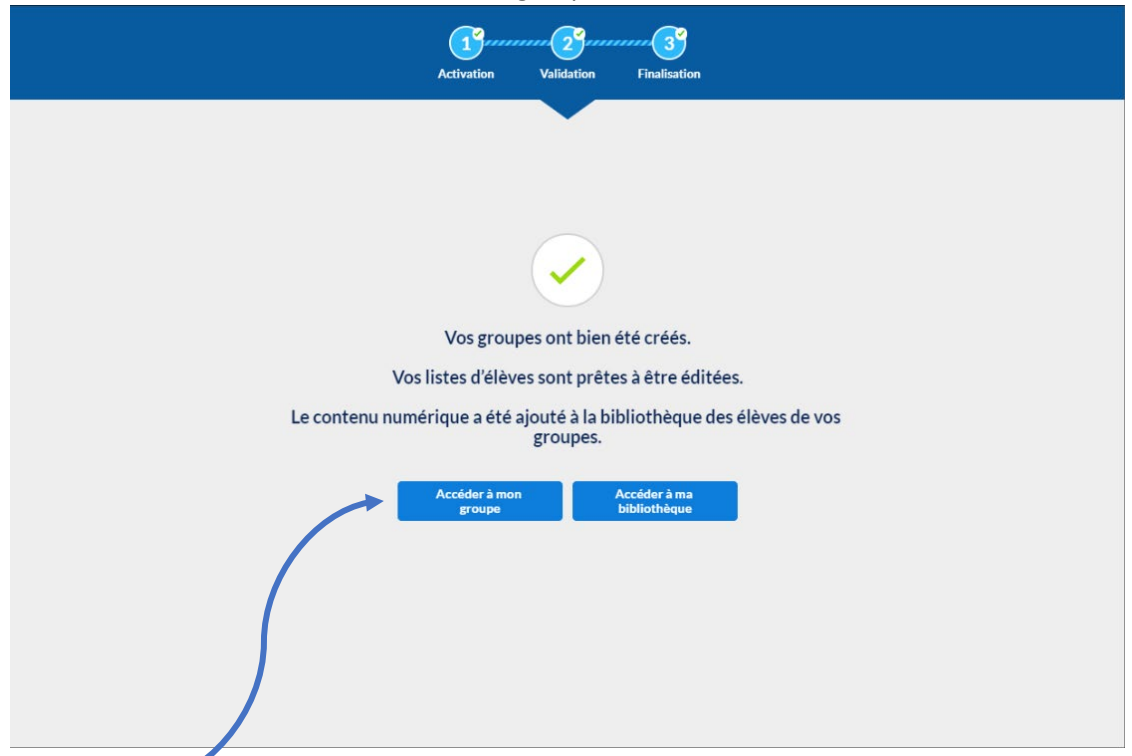

## Si vous cliquez sur le bouton « Accéder à mon groupe », vous pourrez :

| ≡ <                                                            | Modifier le nom              | Gestion des groupes                                    | ¢ []                                                                                                 |
|----------------------------------------------------------------|------------------------------|--------------------------------------------------------|----------------------------------------------------------------------------------------------------|
| Groupe<br>Groupe 01 /<br>Ajouter une description               | une description.             | eves)                                                  | Éditer le compte de<br>chaque élève, ajouter un<br>élève au groupe et retirer<br>un élève du groupe. |
|                                                                | Nom, Prénom                  | Nom d'utilisateur<br>trucs6728                         | Éditer © Retirer                                                                                     |
| Choisir un groupe<br>Groupe 01                                 | 8 10, Élève                  | jumbo7279                                              | 🖍 Éditer 🛛 💿 Retirer                                                                                 |
| E Voir la liste des élèves                                     | Voir le conte                | paddy6799                                              | 🖍 Éditer 🛛 Retirer                                                                                   |
| Voir la bibliothèque des élèves     Voir les contenus partagés | se trouve da bibliothèque de | ans la <sup>6834</sup><br>s élèves. J <sub>e8357</sub> | 🖌 Editer 😵 Retirer                                                                                   |
| Supprimer le groupe                                            | B 14, Élève                  | incas9728                                              | 🖍 Éditer 🛛 😒 Retirer                                                                                 |
| Modifier le mot de passe commun<br>à tous les élèves du groupe | Modifier le mot              | de passe                                               | 🖍 Éditer 🛛 💿 Retirer                                                                                 |
| Créer un nouveau groupe                                        | B 17, Élève                  | 9754<br>inox4843                                       | ✓ Editer S Retirer                                                                                   |

Cette page est aussi accessible par l'onglet « Gestion des groupes ».

Si vous activez une autre collection CEC pour le même niveau scolaire :

- Cliquez sur le « + » en haut à droite sur la page d'accueil de votre bibliothèque ;
- Entrez le code d'activation de votre autre collection CEC.

Vous aurez le choix :

- de partager le contenu avec un ou des groupes déjà créés ;

ΟU

- de créer de nouveaux groupes avec lesquels partager le contenu.

|                                          | Activation Validation Finalisation                                                                                        |  |
|------------------------------------------|----------------------------------------------------------------------------------------------------|--|
|                                          | électionnez le groupe avec lequel vous souhaitez partager le contenu<br>de New Adventures 3.                              |  |
|                                          | Nombre d'élèves utilisant la licence: 🗳 0/90 élèves<br>Créer de nouveaux<br>groupes avec lesquels<br>partager le contenu. |  |
| Partager<br>le contenu avec<br>un ou des | Groupe 01 Voir la liste des élèves (30)                                                                                   |  |
| groupes déjà<br>créés.                   | Groupe 02 Voir la liste des élèves (30)                                                                                   |  |
|                                          | Plus tard Confirmer                                                                                                    |  |

Si vous activez une autre collection CEC **pour un autre niveau scolaire**, vous devrez créer les groupes pour ce niveau (dans l'exemple, il s'agit de la sixième année du primaire).

| Activation Validation Finalisation                                                                                                    |
|----------------------------------------------------------------------------------------------------|
| 22 <u>12</u> 22                                                                                                    |
| Sélectionnez les groupes avec lesquels vous souhaitez partager le contenu de Yes We Can.           Nombre d'élèves utilisant la licence: 2 0/90 élèves |
| Créer un nouveau groupe                                                                                                    |
| Plus tard Confirmer                                                                                                    |
|                                                                                                    |
|                                                                                                    |

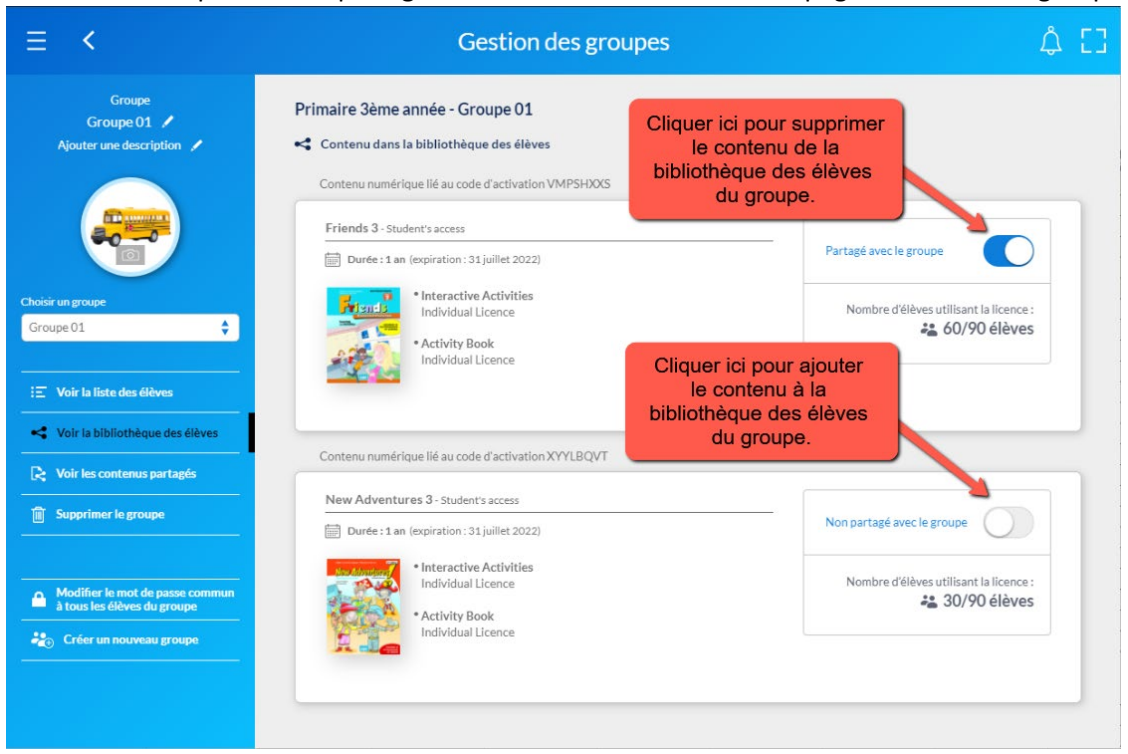

Il vous est aussi possible de partager le contenu directement sur la page « Gestion des groupes ».

Si vous avez cliqué sur « Plus tard » à l'étape de la création de groupe, vous pourrez reprendre cette étape en cliquant sur le bouton « Création de groupe » directement dans votre bibliothèque.

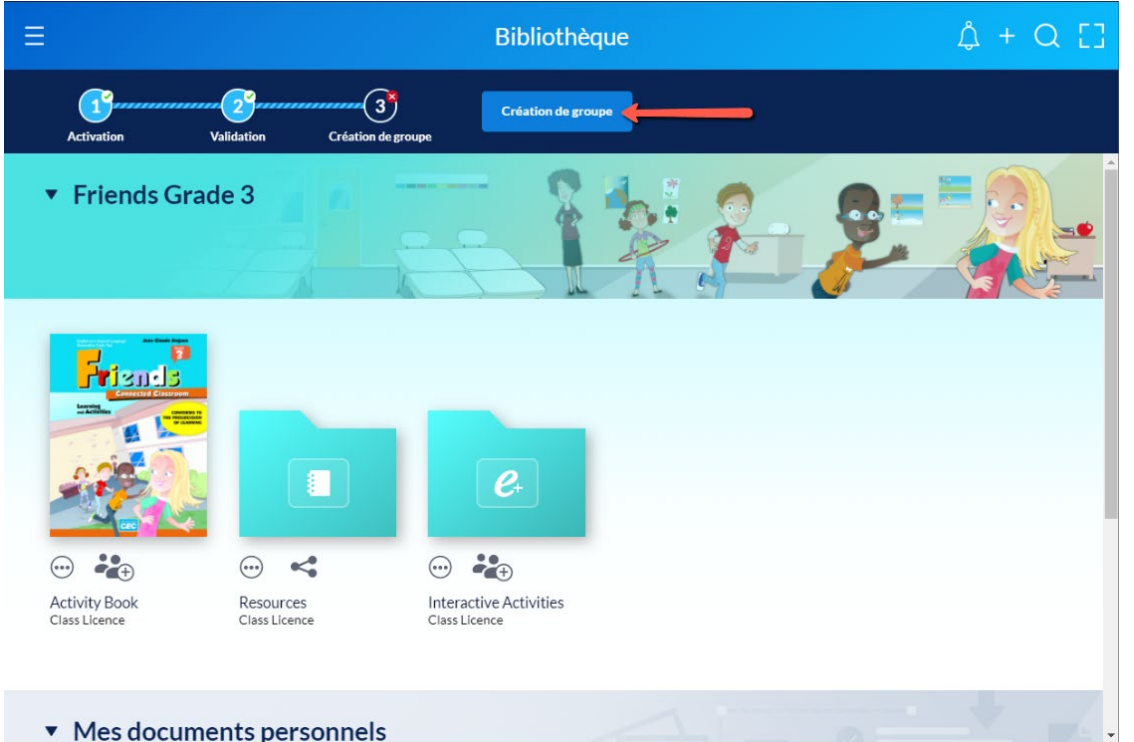